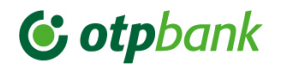

# **OTP Internet Banking**

# Autorizarea plăților cu Token Hard (dispozitiv) de către clienți Persoane Juridice

Pentru a autoriza plata cu dispozitivul Token urmați pașii de mai jos.

## Autorizarea unei plăți unice

1. Citiți cu atenție instrucțiunea de semnare a plății din partea dreaptă a ecranului

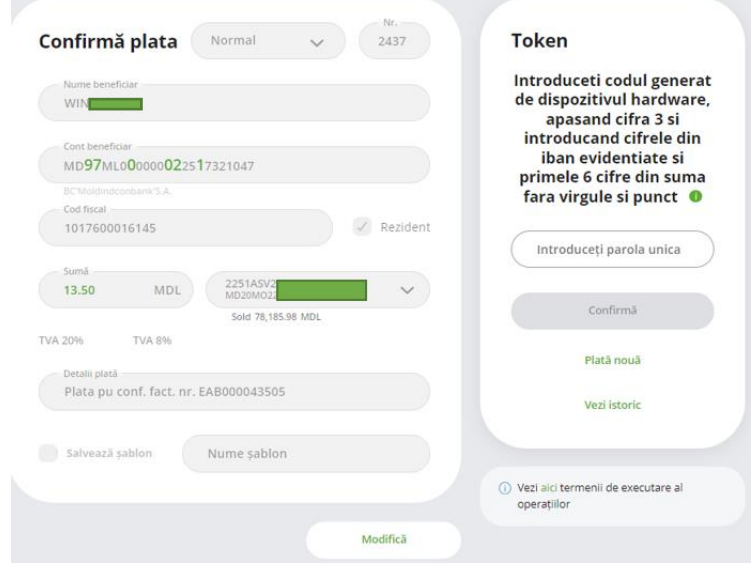

2. Conectați dispozitivul Token, introduceți codul PIN iar la apariția inscripției APPLI tastati cifra 3

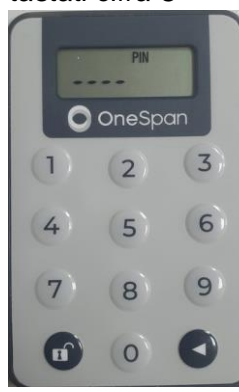

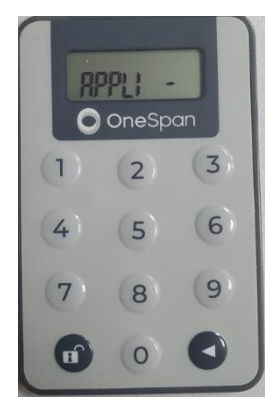

3. Ulterior introduceți numerele evidențiate cu bold din IBAN beneficiar (in total 6 cifre) în dispozitivul token, în exemplul de mai sus acestea vor fi 970021

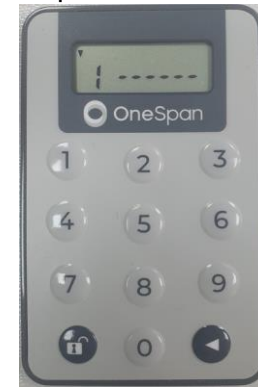

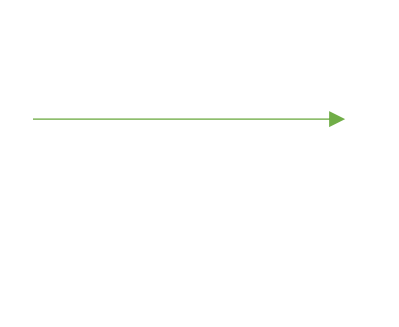

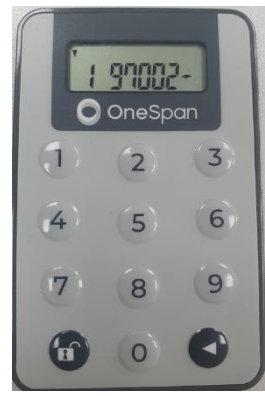

OTP Bank | Confidential

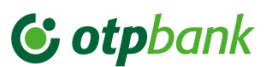

4. La pasul urmator introduceți cifrele din câmpul Suma marcate cu bold (fara virgule sau puncte).

**Atentie:** În cazul sumelor ce depășesc 6 cifre (inclusiv după virgula) se vor introduce primele 6 cifre (cele marcate cu bold pe ecran), iar în cazul sumelor mai mici de 6 cifre, mai întâi se vor introduce cifrele lipsă cu zerouri urmate de suma propriu-zisă marcată cu bold. De exemplu: în cazul plății cu suma de 13.50 MDL, se va introduce codul 001350 în dispozitivul Token, primele 2 zerouri fiind simbolurile lipsă pentru a avea un cod din 6 cifre introduse, iar 1350 vor fi simbolurile din suma marcate cu bold pe ecran.

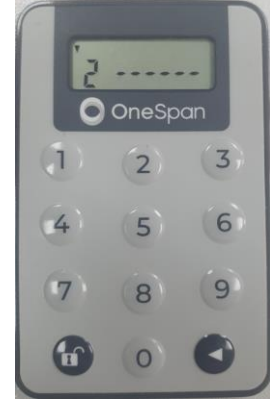

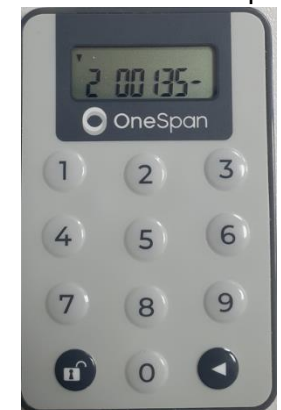

5. În baza codului numeric al identificatorului introdus dispozitivul va genera parola unică de autorizare din 6 cifre.

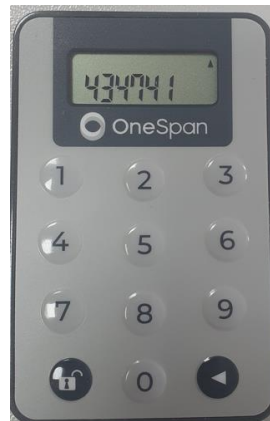

6. Introduceți parola unică de autorizare în câmpul respectiv și tastați butonul Confirmă

| onfirmă plata Normal V 9                                               | Token                                                                        |
|------------------------------------------------------------------------|------------------------------------------------------------------------------|
| Nume beneficiar<br>ASM                                                 | Introduceti codul generat<br>de dispozitivul hardware,<br>apasand cifra 3 si |
| Cont beneficiar<br>MD <b>18</b> AG000 <b>002</b> 25160401 <b>1</b> 303 | introducand cifrele din<br>iban evidentiate si<br>primele 6 cifre din suma   |
| BC'MOLDOVA-AGROINDBANK'S.A.                                            | fara virgule si punct 🏾 🕕                                                    |
| 1003600056276                                                          |                                                                              |
| Sumă<br>13.50 MDL 2251AS<br>MD20MC V                                   |                                                                              |
| Sold 369,623.42 MDL                                                    | Confirmă                                                                     |
| A 20% TVA 8%                                                           | Plată nouă                                                                   |
| PLATA PENTRU INTRETINEREA TEHNICA A ASCENSORUL                         | Vezi istoric                                                                 |
| Salvează șablon Nume șablon                                            |                                                                              |
|                                                                        | Vezi aici termenii de everutare al                                           |

**()** otpbank

7. Plata va fi autorizată cu succes

| Nume beneficiar               |                           |      |        |                                                           |
|-------------------------------|---------------------------|------|--------|-----------------------------------------------------------|
| VVI                           |                           |      |        | PLATA ESTE ÎN CURS DE PROCESARE                           |
| Cont beneficiar<br>MD97ML000  | 000022517321047           |      |        | Tranzacții inițiate prin Internet OTP /<br>Mobile Banking |
| BC'Moldindconbe<br>Cod fiscal | ank'S.A.                  |      |        | Plată nouă                                                |
| 10176000161                   | 45                        | √ Re | zident | Închide                                                   |
| Sumā<br>13.5                  | MDL 2251ASV               |      | ~      |                                                           |
|                               | Sold 78,185.98            | MDL  |        | Vezi istoric                                              |
| VA 2096 T                     | VA 8%                     |      |        |                                                           |
| Detalii plată<br>Plata pu con | f. fact. nr. EAB000043505 |      |        |                                                           |
|                               |                           |      |        |                                                           |

### Autorizarea plăților multiple

1. Citiți cu atenție instrucțiunea de semnare a plății din partea dreaptă a ecranului Confirmati actiunile

| IP<br>Nată domestică                              | NUMAR PLATI                              | SUME SI VALUTE               | Introduceti codul generat<br>de dispozitivul hardware,<br>apasand cifra 3 si<br>introducand 819028 si<br>15700 |
|---------------------------------------------------|------------------------------------------|------------------------------|----------------------------------------------------------------------------------------------------|
| MM<br>/D971/L000000022517321047                   | Plata pu conf. fact. nr.<br>EAB000043505 | 13.50 MDL<br>23 oct. 2023    | 152/00                                                                                                    |
| WIR <b>CONTRACTOR</b><br>ID97ML000000022517321047 | Plata pu conf. fact. nr.<br>EAB000043505 | 13.50 MDL<br>23 oct. 2023    | Introduceți parola unica                                                                                       |
| NICONTRACTOR                                      | Plata pu conf. fact. nr.<br>EAB000043505 | 1,500.00 MDL<br>23 oct. 2023 | Confirmă                                                                                                    |
|                                                   |                                          |                              | Respinge                                                                                                    |
|                                                   |                                          |                              |                                                                                                    |
|                                                   |                                          |                              | <ol> <li>Vezi alci termenil de executare al<br/>operatillor</li> </ol>                                         |

2. Conectați dispozitivul Token, introduceți codul PIN, iar la apariția inscripției APPLI tastați 3

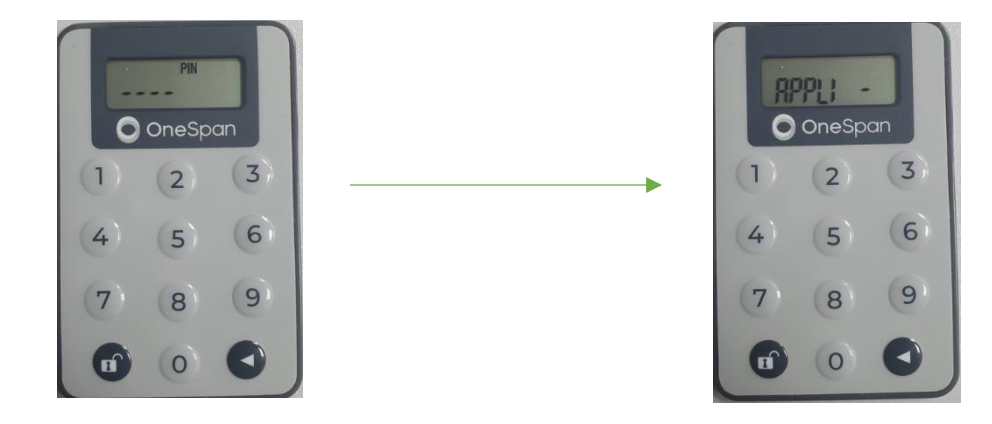

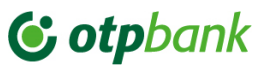

3. Întroduceți primul cod de 6 cifre de pe ecranul informativ în dispozitivul Token

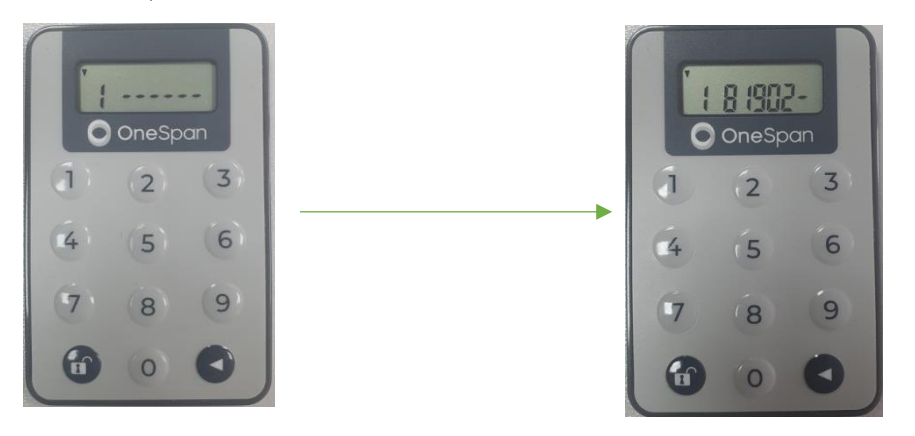

4. Introduceți al doilea cod de 6 cifre de pe ecranul informativ în dispozitivul Token

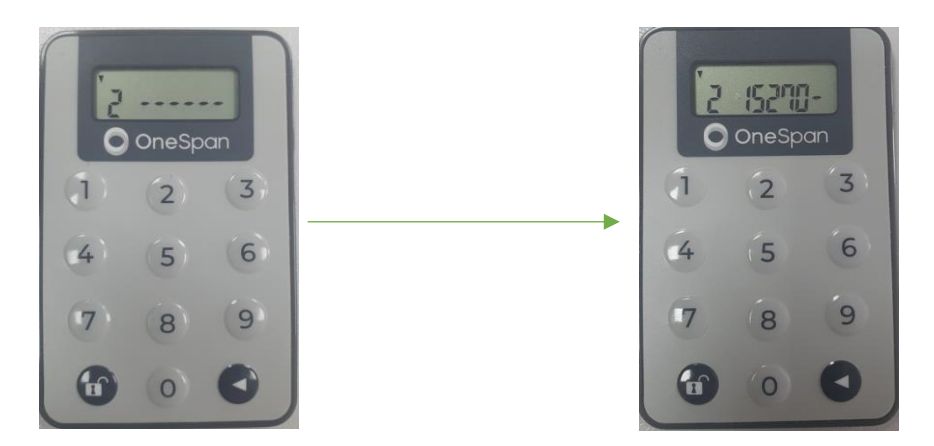

5. În baza codului numeric al identificatorului introdus dispozitivul va genera parola unică de autorizare din 6 cifre.

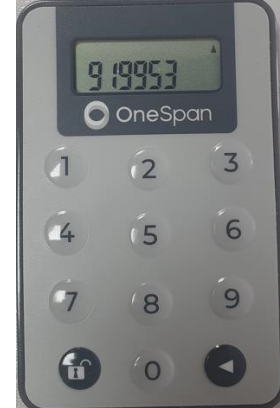

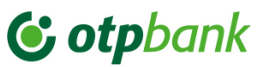

6. Introduceți parola unică de autorizare în câmpul respective și tastați *Confirmă* Confirmati actiunile

| Plată domestică                     | 3                                        | 1527 MDL                     | Introduceti codul generat<br>de dispozitivul hardware,<br>apasand cifra 3 si<br>introducand 819028 si |
|-------------------------------------|------------------------------------------|------------------------------|----------------------------------------------------------------------------------------------------|
| MERCENT<br>MD97ML000000022517321047 | Plata pu conf. fact. nr.<br>EAB000043505 | 13.50 MDL<br>23 oct. 2023    | 152/00                                                                                                |
| VID97ML000000022517321047           | Plata pu conf. fact. nr.<br>EAB000043505 | 13.50 MDL<br>23 oct. 2023    |                                                                                                    |
| MD97ML000000022517321047            | Plata pu conf. fact. nr.<br>EAB000043505 | 1,500.00 MDL<br>23 oct. 2023 | Confirmă                                                                                              |
|                                     |                                          |                              | Respinge                                                                                              |
|                                     |                                          |                              | <ol> <li>Vezi alci termenii de executare al</li> </ol>                                                |

## 7. Plățile vor fi autorizate cu success

| Confirmati actiu                | nile                                     |                              |                                   |
|---------------------------------|------------------------------------------|------------------------------|-----------------------------------|
| TIP                             | NUMAR PLATI                              | SUME SI VALUTE               | <u> </u>                          |
| Plată domestică                 | 3                                        | 1527 MDL                     |                                   |
| Tranzacții în curs de pro       | cesare.                                  |                              | STATUS AUTORIZARE MULTIPLĂ:       |
| WINL<br>MD97ML00000022517321047 | Plata pu conf. fact. nr.<br>EAB000043505 | 13.50 MDL<br>23 oct. 2023    | 3 tranzacții în curs de procesare |
| WIN<br>MD97ML00000022517321047  | Plata pu conf. fact. nr.<br>EAB000043505 | 13.50 MDL<br>23 oct. 2023    | Închide                           |
| MD97ML00000022517321047         | Plata pu conf. fact. nr.<br>EAB000043505 | 1,500.00 MDL<br>23 oct. 2023 |                                   |

#### Serviciul de asistență

În cazul apariției situațiilor incerte aferente procesului de semnare a plăților cu dispozitivul Token solicitați suportul serviciului Business.Support

Suntem la dispoziția Dvs:

- Tel: +373 (22) 812-555
- Email: <u>business.support@otpbank.md</u>
- Serviciul de mesagerie securizată a serviciului OTP Internet / Mobile Banking